## Инструкция для учащихся

## при обучении по образовательным программам начального общего, основного общего, среднего общего образования с применением электронного обучения и дистанционных образовательных технологий

С целью снижению рисков распространения новой коронавирусной инфекции в образовательных организациях Минпросвещения России рекомендовано осуществить переход на реализацию образовательных программ с применением электронного обучения и дистанционных образовательных технологий.

Для реализации образовательных программ с применением электронного обучения и дистанционных образовательных технологий используется система «Сетевой город», в режиме предоставления бесплатного доступа к необходимым образовательным интернетресурсам через формулировку домашних заданий и тем уроков.

Для успешного обучения в дистанционном режиме учащемуся необходимо следовать данной инструкции:

- 1. Выполняйте домашнее задание к каждому уроку в соответствии с расписанием уроков.
- 2. Получите задание в «Сетевом городе» в графе «Домашнее задание» и выполните его к следующему уроку по действующему расписанию.
- 3. Внимательно изучите рекомендации учителя по выполнению задания. Например, п.24. знать все определения и понятия, разобрать приведённые примеры, решить №№ 32, 35; просмотреть видеоурок по теме «…» (и/или презентацию, или другое).
- 4. В зависимости от вида задания и указанного учителем способа его выполнения прикрепите фото или скан выполненного задания, сообщение по теме (или другое), или выполните задание на обучающих платформах (ЯКласс, Учи.ру и т.п.) и отправьте домашнюю работу на проверку в указанное время, т.е. к следующему уроку по расписанию.
- 5. При необходимости задайте вопросы учителю через «Сетевой город» во время урока по расписанию и/или станьте участником онлайн консультации в указанное учителем время и указанным в комментариях способом.
- 6. В процессе работы с компьютером не забывайте делать перерыв, во время которого выполняйте гимнастику для глаз (см. файл «Гимнастика для глаз»).
- 7. После выполнения задания по данному предмету перейдите к выполнению задания по следующему предмету.